# Guideline for **Online Application**

**CLICK** here

#### STEP, 1

- 1. Visit <u>http://globalinfo.dankook.ac.kr</u>
- 2. Choose 'ENGLISH'
- 3. Create an email ID
- 4. Select International Programs and login with your email ID

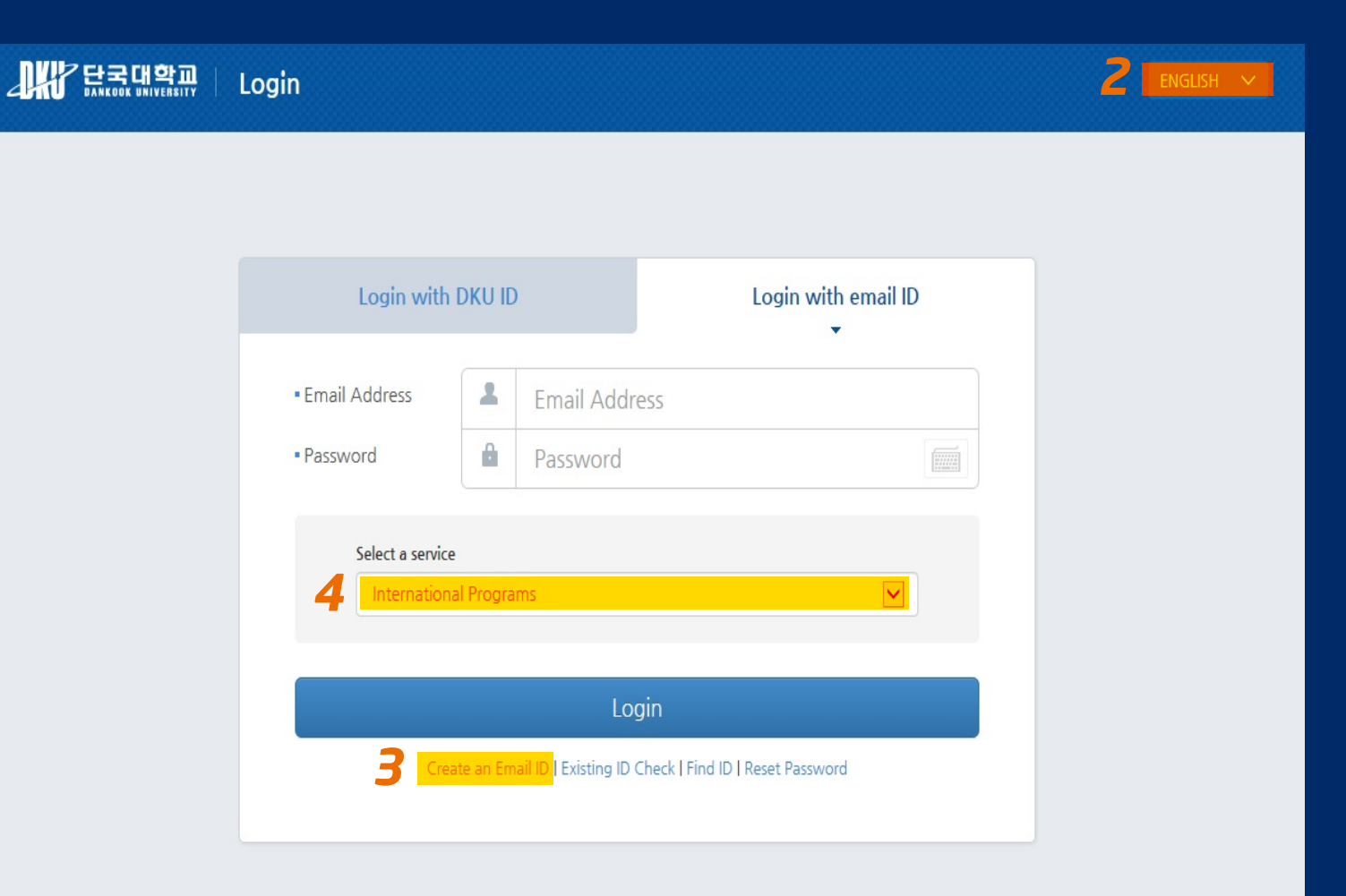

### Guideline for **Online Application**

CHI WE 단국

▶ -Applic

▶ -View A

Int'l Summ

## STEP. 2

- 1. Program select
- 2. Fill in your personal information
- 3. Please leave Foreign Registration Number blank

| 단국대학교 웹정보시스템                                                                               | Online Application                                                                                                    | ı                                                                                                    |                                                                                                    |                                          |                                      |                                 |            |
|--------------------------------------------------------------------------------------------|----------------------------------------------------------------------------------------------------|----------------------------------------------------------------------------------------------------|----------------------------------------------------------------------------------------------------|------------------------------------------|--------------------------------------|---------------------------------|------------|
| Online Application                                                                         | Application                                                                                                    |                                                                                                    |                                                                                                    |                                          | II Exch                              | ange/Visiting/Dual Degree 🕽 App | licatio    |
| ange/Visiting/Dual Degree<br>application<br>lew Application Status<br>Summer/Winter School | <ul> <li>Please complete</li> <li>Please write dov</li> <li>Medical certific</li> <li>Arrival Information</li> <li>If your flight plan</li> </ul> | e this form and attach one ph<br>wn your name as shown on y<br><b>ficate of tuberculosis</b> : Mu<br><b>ation</b> : Please write down no<br>ns change, please have the c | otograph of yourself,<br>our valid passport<br>st examine tuberculosis(X-ray) v<br>later than 1 month prior to arriva<br>courtesy of contacting us as soc | with the doctor<br>I,<br>on as possible, | 's confirmation 1 month before the e | rrival date,                    |            |
|                                                                                            | Personal Info                                                                                                    | Excho                                                                                                    | nge / Visiting / Du                                                                                                    | val Degr                                 | ee<br>D                              |                                 |            |
|                                                                                            |                                                                                                    | Name                                                                                                    |                                                                                                    |                                          |                                      | Leave this blank                |            |
| AP2                                                                                        |                                                                                                    | Classification                                                                                                    | OKorean ONonkorean                                                                                                    |                                          | Foreign Registration Number          | -                               |            |
|                                                                                            | 2 AV                                                                                                    | Date of Birth                                                                                                    | birth day                                                                                                    | 1 <u>111</u><br>31                       | Gender                               | SELECT                          | -          |
|                                                                                            |                                                                                                    | Nationality                                                                                                    | SELECT                                                                                                    | -                                        | Country of Birth                     |                                 | -          |
|                                                                                            | 사진등록/변경                                                                                                    | Passport Number                                                                                                    |                                                                                                    |                                          |                                      |                                 |            |
|                                                                                            |                                                                                                    | - Date of Issue                                                                                                    |                                                                                                    |                                          | - Date of Expiry                     |                                 | 1000<br>31 |
|                                                                                            |                                                                                                    | Home Address                                                                                                    | Address                                                                                                    |                                          |                                      |                                 |            |
|                                                                                            |                                                                                                    |                                                                                                    | Postal Code                                                                                                    |                                          |                                      |                                 |            |
|                                                                                            |                                                                                                    |                                                                                                    |                                                                                                    |                                          |                                      |                                 |            |
|                                                                                            |                                                                                                    | Home Phone                                                                                                    |                                                                                                    |                                          | Mobile Phone                         |                                 |            |
|                                                                                            |                                                                                                    | Home Phone<br>Email                                                                                                    | srachmaninof@naver.com                                                                                                    |                                          | Mobile Phone                         |                                 |            |

# Guideline for **Online Application**

## step. 3

Fill in you academic information
 Attach the scanned copy of your passport
 Click <u>Save</u>
 Once you click Save, you will NOT

be able to view or modify you application. Before you complete your application, please be careful and make sure that you have entered the correct information.

| Program                                                                | Visiting                                                                                         |       |                                     |                                                                   |
|------------------------------------------------------------------------|--------------------------------------------------------------------------------------------------|-------|-------------------------------------|-------------------------------------------------------------------|
| Applying Campus                                                        | Select Jukieon / Cheonan                                                                         |       |                                     |                                                                   |
| - Desiring Major                                                       | SELECT                                                                                           | -     | SELECT                              | <b>v</b>                                                          |
| Period Of Study                                                        | SELECT                                                                                           | -     |                                     |                                                                   |
| - Start Year/Semester/Date                                             |                                                                                                  |       | SELECT                              |                                                                   |
| - End Year/Semester/Date                                               |                                                                                                  |       | SELECT                              |                                                                   |
| Native Language                                                        |                                                                                                  |       |                                     |                                                                   |
| Korean Proficiency                                                     | SELECT                                                                                           | -     | - TOPIK Score                       | 00                                                                |
| English Proficiency                                                    | SELECT                                                                                           | -     | - TOEFL or IELTS Score              | 00                                                                |
| Housing                                                                | Dormitory(2 Students in 1 room)     Have my own housing plan.                                    |       | Housing Fee                         | <ul> <li>Waive Select Self-paying</li> <li>Self-paying</li> </ul> |
| Insurance                                                              | <ul> <li>I have own my insurance.</li> <li>Please arrange comprehensive insurance for</li> </ul> | r me. | Medical Certificate of Tuberculosis | O Yes<br>O No Select Yes                                          |
| Additional Info<br>(Vegetarian, Allergies, Medic<br>al Problems, etc.) | Select I have my own insurance                                                                   | e     |                                     | $\langle \rangle$                                                 |

#### Home University Information

Application Information

| Home University         |        | Sele     | ect Home University |        | Q, |
|-------------------------|--------|----------|---------------------|--------|----|
| - Major                 |        |          |                     |        |    |
| - Present Year Of Study | SELECT | <b>•</b> | - Study Level       | SELECT | -  |
| Staff in charge         | - Name |          | - Telephone         |        |    |
| Stall III Charge        | – Fax  |          | - E-mail            |        |    |

Attach the scanned copy of your passport.

| Add | Delete |
|-----|--------|
|     |        |

#

Attachment File
No results found for your query.

SAVE